## Инструкции по установке и активации приложения Visible Body:

1. Подключите мобильное устройство к сети Wi-Fi вашего университета;

2. С помощью браузера перейти на сайт <u>http://ovid.visiblebody.com/mobile/</u> Когда страница загрузится вам будет доступна установка приложения Visible Body через IP вашего университета\*

3. Установите приложение, и вы получите доступ на 90 дней. \*Если приложение не отображается или вам будет предложено ввести имя пользователя и пароль после установки приложения, следуйте приведенным ниже инструкциям.

## <u>Второй вариант</u>

Чтобы создать Учетную запись при использования мобильного приложения Visible Body Anatomy Atlas:

1. со стационарного компьютера в помещении университета / библиотеки перейдите по ссылке: <u>http://ovid.visiblebody.com/mobile/</u>

2. Нажмите Кнопку «Off Campus?»

3. Отправьте свой адрес электронной почты, приложение Visible Body запросит у вас проверочный код;

4. На отправленный электронный адрес Вы немедленно получите письмо с кодом подтверждения;

5. Введите код подтверждения, полученный по электронной почте, и нажмите «Отправить»;

6. Теперь Вы будете видеть данные созданной Учетной записи пользователя и уведомления как через приложение, так и по электронной почте;

7. На своем мобильном устройстве нажмите на ссылку «VB app» и следуйте инструкциям по установке.